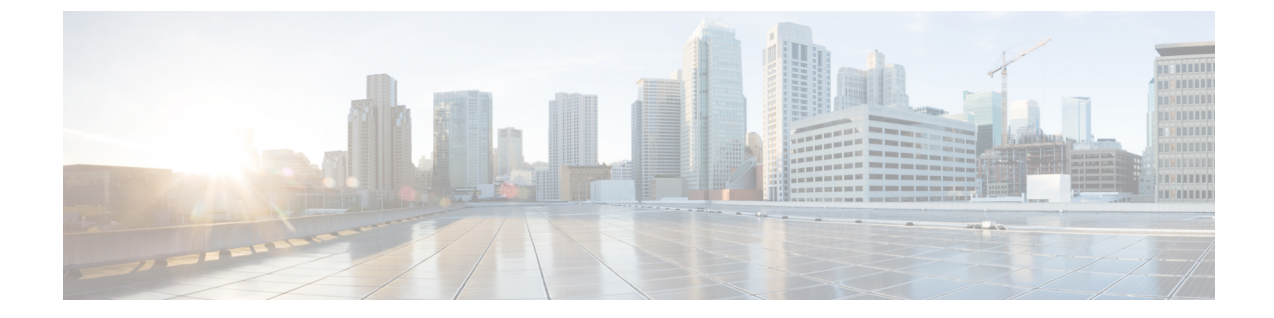

## ログ ファイル エクスポータ

- ログファイルエクスポータ、1ページ
- ・ リモート サーバへのログ ファイルのエクスポート, 2 ページ

## ログ ファイル エクスポータ

Cisco UCS Manager は、実行可能ファイルごとにログファイルを生成します。ログファイルのサ イズは最大 20 MB であり、バックアップを5回までサーバに保存できます。ログファイルエク スポータでは、ログファイルが削除される前に、リモートサーバにエクスポートできます。ログ ファイル名には次の情報が含まれます。

- •プロセスの名前
- Timestamp
- •ファブリックインターコネクトの名前と ID

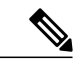

(注)

ログのエクスポートをイネーブルにしない場合は、バックアップ ファイルの最大限度に達す るたびに、最も古いログ ファイルが削除されます。

## 注意事項と制約事項

- ・ログのエクスポートには、tftpまたはパスワードなしのscpかsftpを使用することを推奨しま す。標準 scpまたは sftp が使用される場合、ユーザパスワードは暗号化された形式で設定 ファイルに保存されます。
- HAのセットアップでは、各サイドからのログファイルが別々にエクスポートされます。1 つのサイドがログのエクスポートに失敗した場合、他のサイドが補償することはありません。

T

## リモート サーバへのログ ファイルのエクスポート

| 手順 |  |
|----|--|
|----|--|

|                | コマンドまたはアクション                                                                              | 目的                                                                                  |
|----------------|-------------------------------------------------------------------------------------------|-------------------------------------------------------------------------------------|
| ステップ1          | UCS-A# scope monitoring                                                                   | モニタリングモードを開始します。                                                                    |
| ステップ <b>2</b>  | UCS-A /monitoring # scope sysdebug                                                        | モニタリング システム デバッグ モードを<br>開始します。                                                     |
| ステップ3          | UCS-A /monitoring/sysdebug # scope<br>log-export-policy                                   | ログ ファイルのエクスポート モードを開<br>始します。                                                       |
| ステップ4          | UCS-A<br>/monitoring/sysdebug/log-export-policy<br># set admin-state {disabled   enabled} | ログ ファイルのエクスポートが有効かど<br>うか。                                                          |
| ステップ5          | UCS-A<br>/monitoring/sysdebug/log-export-policy<br># set descdescription                  | (任意)<br>ログのエクスポート ポリシーの説明を入<br>力します。                                                |
| ステップ6          | UCS-A<br>/monitoring/sysdebug/log-export-policy<br># set hostnamehostname                 | リモートサーバのホスト名を指定します。                                                                 |
| ステップ1          | UCS-A<br>/monitoring/sysdebug/log-export-policy<br># set passwd                           | Enter キーを押すと、パスワードを入力す<br>るように促されます。                                                |
|                |                                                                                           | リモートサーバのユーザ名のパスワード<br>を指定します。この手順は、TFTPプロト<br>コルを使用する場合には適用されません。                   |
| ステップ8          | UCS-A<br>/monitoring/sysdebug/log-export-policy<br># set passwordless-ssh {no   yes}      | パスワードなしの SSH ログインを有効に<br>します。                                                       |
| ステップ9          | UCS-A<br>/monitoring/sysdebug/log-export-policy<br># set proto {scp   ftp   sftp   tftp}  | リモート サーバとの通信時に使用するプロトコルを指定します。                                                      |
| ステップ 10        | UCS-A<br>/monitoring/sysdebug/log-export-policy<br># set pathpath                         | ログ ファイルが保存されるリモート サー<br>バのパスを指定します。                                                 |
| ステップ <b>11</b> | UCS-A<br>/monitoring/sysdebug/log-export-policy<br># set userusername                     | システムがリモートサーバへのログイン<br>に使用する必要のあるユーザ名を指定しま<br>す。この手順は、TFTPプロトコルを使用<br>する場合には適用されません。 |

|                | コマンドまたはアクション                                                       | 目的                |
|----------------|--------------------------------------------------------------------|-------------------|
| ステップ <b>12</b> | UCS-A<br>/monitoring/sysdebug/log-export-policy<br># commit-buffer | トランザクションをコミットします。 |

次に、ログファイルのエクスポータを有効にし、リモートサーバのホスト名を指定し、プロトコ ルを scp に設定し、パスワードなしのログインを有効にし、トランザクションをコミットする例 を示します。

```
UCS-A# scope monitoring
UCS-A /monitoring # scope sysdebug
UCS-A /monitoring/sysdebug # scope log-export-policy
UCS-A /monitoring/sysdebug/log-export-policy # set admin-state enable
UCS-A /monitoring/sysdebug/log-export-policy* # set hostname 10.10.1.1
UCS-A /monitoring/sysdebug/log-export-policy* # set path /
UCS-A /monitoring/sysdebug/log-export-policy* # set user testuser
UCS-A /monitoring/sysdebug/log-export-policy* # set proto scp
UCS-A /monitoring/sysdebug/log-export-policy* # set passwd
password:
UCS-A /monitoring/sysdebug/log-export-policy* # set passwordless-ssh yes
UCS-A /monitoring/sysdebug/log-export-policy* # commit-buffer
UCS-A /monitoring/sysdebug/log-export-policy #
```

٦